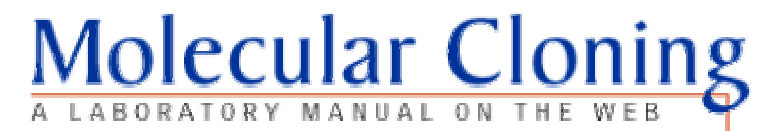

## 電子書使用說明

## 步驟一:首次使用者,請先點選下圖紅圈處之

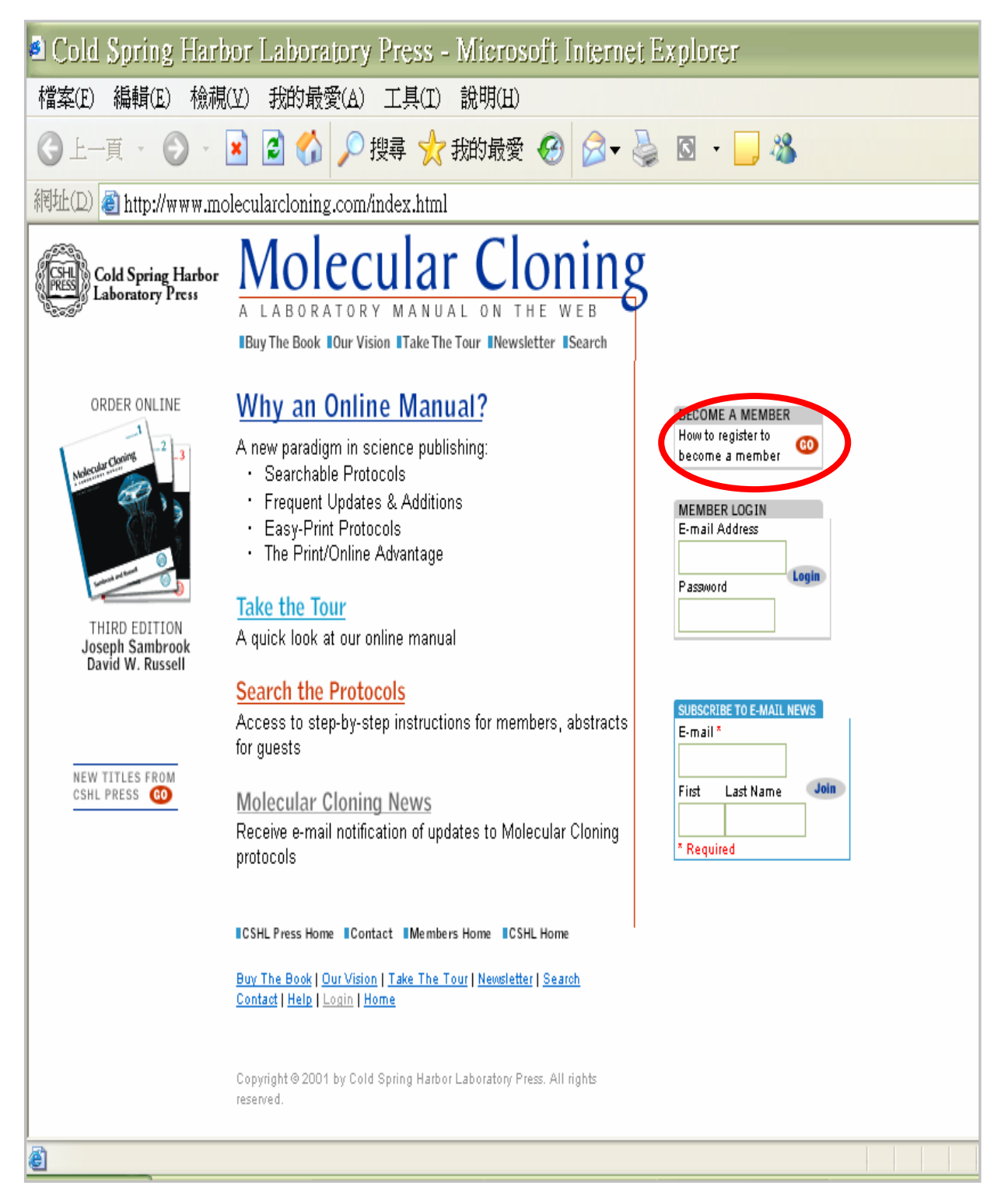

## 步驟二:請自行填寫下圖紅標之欄位,並於 Purchase Code 輸入 M3BD9B, 完成後,點選 Register

| 🛎 Cold Spring Ha                                                      | rbor Laboratory Press - Register - Microsoft Internet Explorer                                                                                                    |
|-----------------------------------------------------------------------|----------------------------------------------------------------------------------------------------|
| 檔案(E) 編輯(E) 檢                                                         | .視(Y) 我的最愛(A) 工具(I) 說明(H)                                                                                                    |
| 網址(D) Of http://www.molecularcloning.com/register.jsp                 |                                                                                                    |
| Cold Spring Harbor<br>Laboratory Press A LABORATORY MANUAL ON THE WEB |                                                                                                    |
| Register                                                              | If you are already a member at MolecularCloning.com, please click here to <u>login</u> .                                                                                                    |
| Buy The Book                                                          | Register at MolecularCloning.com and take advantage of the many special features, such as searchable<br>protocols, frequent updates and additions and easy-print protocols. Having trouble registering? Click here                                                                                                    |
| Our Vision                                                            | for <u>instructions</u>                                                                                                    |
| Take The Tour                                                         | Please do not use these pages if you cannot remember your password, if you wish to change your E-<br>mail address or if you wish to change your password. To retrieve your password, please proceed to the<br><u>login page</u> and request that it be sent to you. To change your E-mail address or password, please go to |
| Newsletter                                                            | the <u>My Account</u> page (access is located at the bottom of the Member pages by clicking on "My<br>Account")                                                                                                    |
| Search                                                                |                                                                                                    |
|                                                                       | * Required Information                                                                                                    |
|                                                                       | * First Name David                                                                                                    |
| Contact Us                                                            | Initial                                                                                                    |
| Help                                                                  | * Last Name                                                                                                    |
| Login                                                                 | Title                                                                                                    |
| Home                                                                  | * Your E-mail Address lin@mail.ntou.edu.tw                                                                                                    |
|                                                                       | * Purchase Code M3BD9B (Provided inside front cover, Volume 1)                                                                                                    |
|                                                                       | * Password eeeeee (Please select your own password, up to 8 characters)                                                                                                    |
|                                                                       | * Re-enter Password                                                                                                    |
| Subscribe to our 🔽                                                    |                                                                                                    |
| newsletter                                                            |                                                                                                    |
|                                                                       |                                                                                                    |
| e                                                                     |                                                                                                    |

步驟三:點選 I Accept,再點 Agreement 送出,登錄成功後,即可閱讀此電子書 的全文內容;而且資料庫會自動發出一封帳號通知信,以備您日後登錄 此資料庫之用。

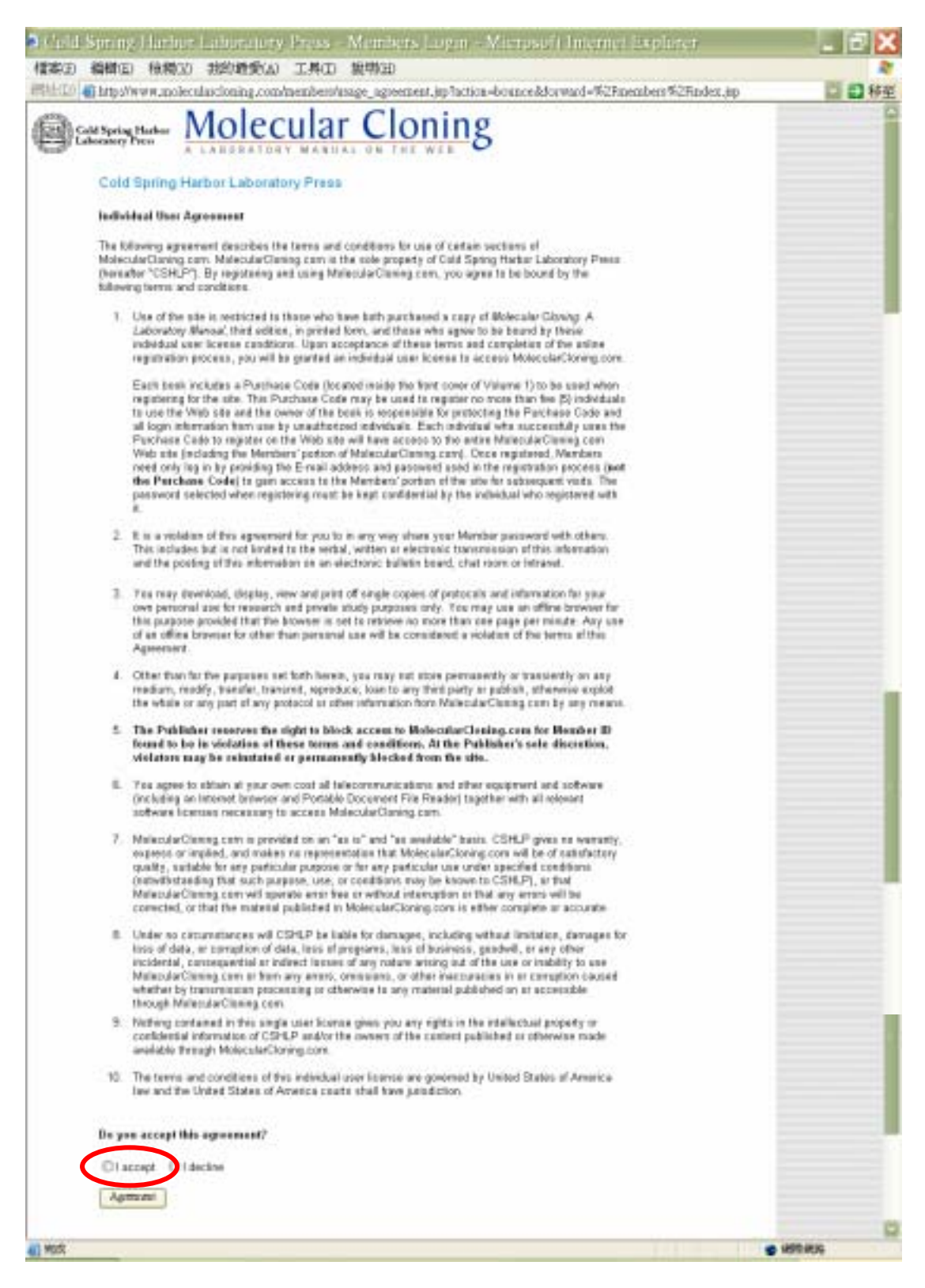